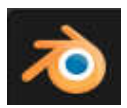

#### 7. Rigging with Bones

## สร้างกระดูก

- 1. เริ่มเพิ่ม Armature > Single Bone
- กด Del (ไม่ใช่ปุ่ม Delete) ที่แป้น ชุดตัวเลข ของคีย์บอร์ดมาตรฐาน ฤฤเพื่อดูเต็มพื้นที่กระดูก และปรับ
  ย่อ ให้เห็นเพียงครึ่ง

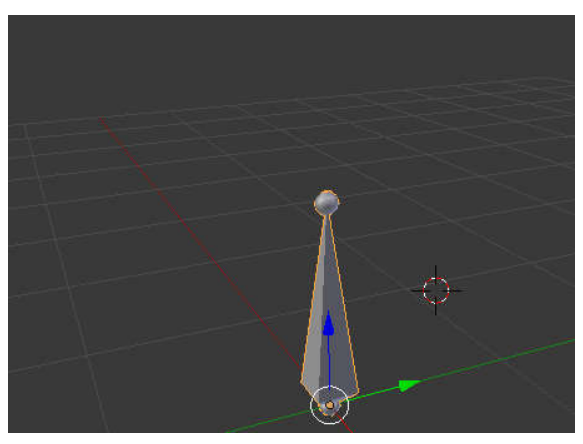

- 3. เข้าสู่ Edit Mode จับที่ปลาย คลิกเม้าท์ขวา
- 4. กด E , Z , 1 แล้วคลิกซ้าย (RMB) ซึ่ง คือ Extrude, Axis Z, size 1 (copy)
- 5. จับที่ปลายอีกครั้ง กด E, Z , 1 จะได้.Cกระดูก สามท่อน
- กด Shift + C ดูภาพรวม แล้ว กด Del ดูภาพเต็ม
- 7. ขณะที่เลือก กระดูก ทั้งสาม เลือก Data Object เลือก X-Ray, Names เพื่อให้มองเห็นกระดู หากมีอะไร มาครอบ และมองเห็นชื่อของกระดูก

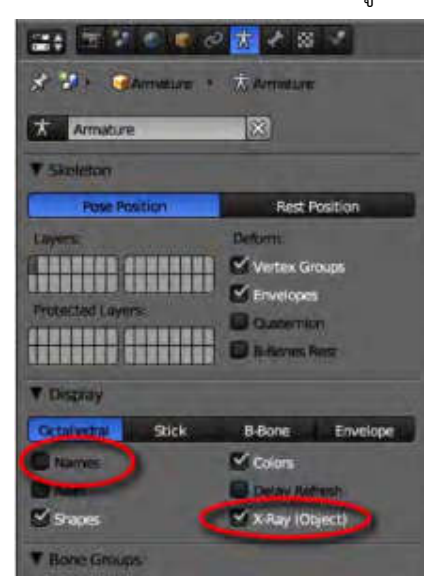

8. เข้าสู่ Object Mode และไม่เลือกอะไร (Shift + A)

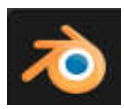

# สร้าง เนื้อหนังรอบกระดูก

- เพิ่ม Mesh > Cylinder รอบกระดูก ปรับขนาด ให้พอดี (อาจใช้ Shift + s, Cursor to center, Shift + s, Section to cursor)
- 2. ไปสู่ Edit Mode (Tab) เลือก Cylinder ทั้งหมด
- 3. กด Ctrl + R เลื่อน MBB (เม้าท์กลาง) เพื่อสร้าง วง หลายๆ วง
- 4. ไป Object Mode (ขณะนี่กำลังเลือก Cylinder)
- 5. เลือก Modifiers > Add Modifier เลือก Object : Armature
- 6. คลิก Bone Envelopes , Vertex Groups

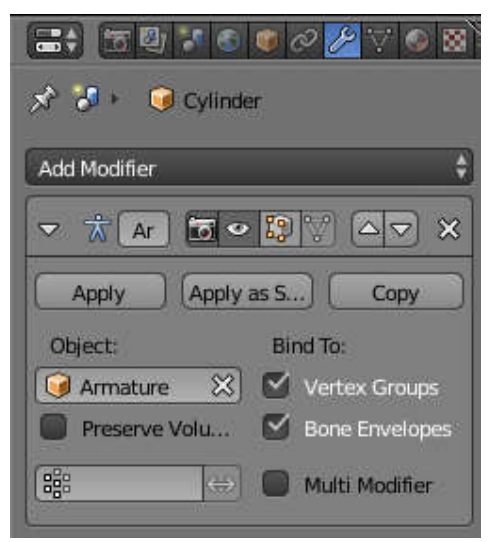

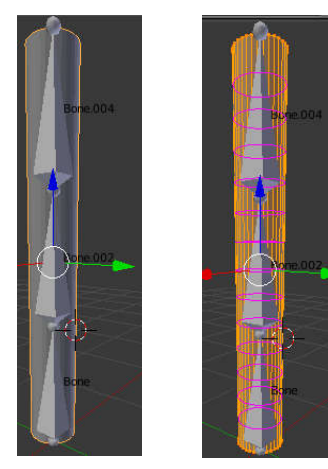

#### ทำกระดูงอ

1. เลือกกระดูก เลือก Pose Mode (จาก Object Mode ไปสู่ Pose Mode)

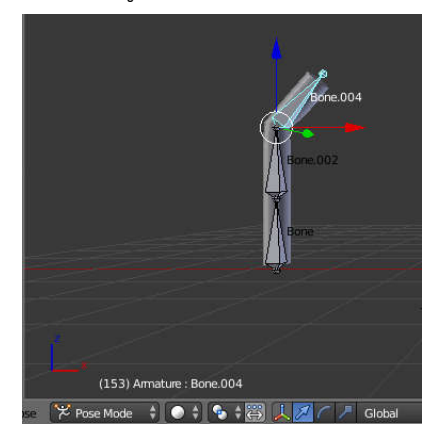

- 2. จับ ปลายกระดูก เลือกงอ กระดูก สังเกตว่า Cylinder ก็จะงอไปด้วย
- 3. ทำให้อยู่ในสถาพเดิม เลือกกระดูกทั้งหมด (Shift + A) ให้กด Alt + R

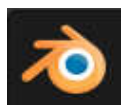

### เลือกชนิดกระดูแบบ Envelope

วิธีการที่จะปรับผิวให้มีขนาดพอดี ใช้วิธีดูกระดูกแบบ Envelope จะทำได้ง่ายกว่า ดังลำดับการ ทำงานดังนี้

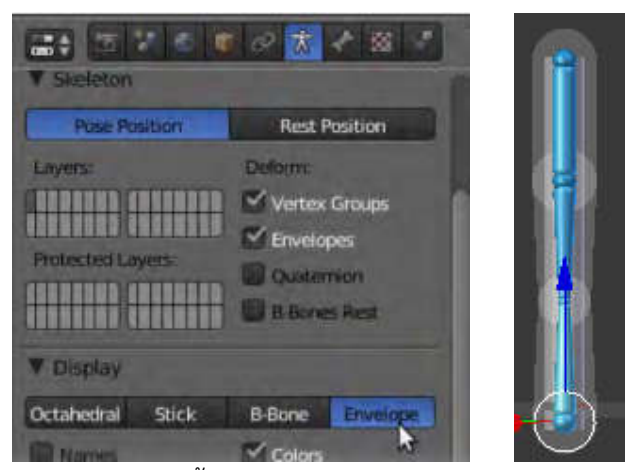

- 1. เลือกกระดูกทั้งหมด แล้วไปสู่ Edit Mode
- 2. กด Ctrl + Alt + S เพื่อปรับขนาด ผิวของกระดูให้พอดี

# ทำให้กระดูเคลื่อนที่

- 1. ไปที่ Timeline เลือกที่ KF 0
- 2. เลือกสิ่งที่จะย้าย เลือก กระดูกล่างสุด
- 3. กด I เพื่อ แทรก KF เลือก Location
- 4. ไปที่ KF 20 เลือก ย้าย กระดูกไปที่ตำแหน่งใหม่ กด I แล้ว เลือก Location (ย้ายตำแหน่งก่อน แล้วกด I)
- 5. กด Atl + A เพื่อดูการเคลื่อนที่ และ กด Atl + A ซ้ำเพื่อหยุด
- 6. กด I (Frame 20) เลือก Rotate
- 7. ไป ที่ KF 30 หมุนกระดูกข้อบนสุด
- 8. กด I เลือก Roatate
- 9. กด Atl + A เพื่อดูการเคลื่อนไหว

้สังเกตว่า การทำการเคลื่อนไหวหลายแบบ จะต้องใส่ KF แต่ละแบบ เป็นคู่ๆ

#### ทดลองทำด้วยตนเอง

สร้างหุ่น จำลองที่มีกระดูก ให้ เคลื่อนไหวในลักษณะเดินได้

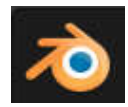

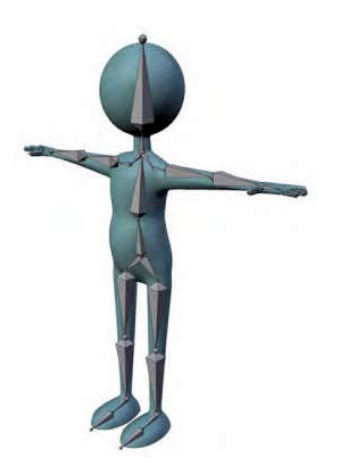